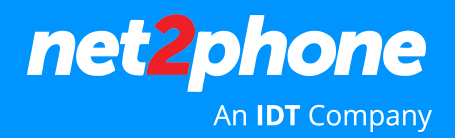

## Cómo acceder al Softphone net2phone Office desde el teléfono celular

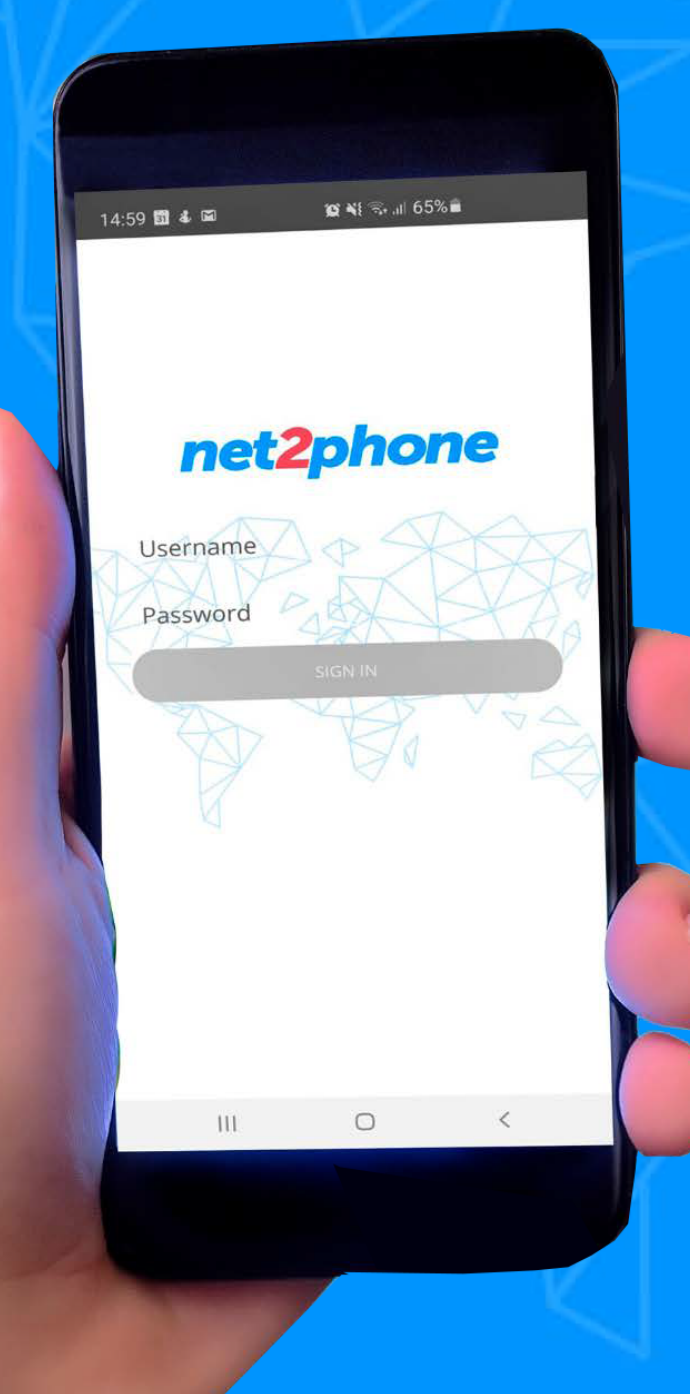

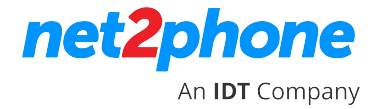

1. Acceda a la tienda de aplicaciones de su teléfono móvil y descargue la aplicación net2phone Office

#### Links para download

**PLAYSTORE:** https://play.google.com/store/apps/details?id=com.net2phone.office.android

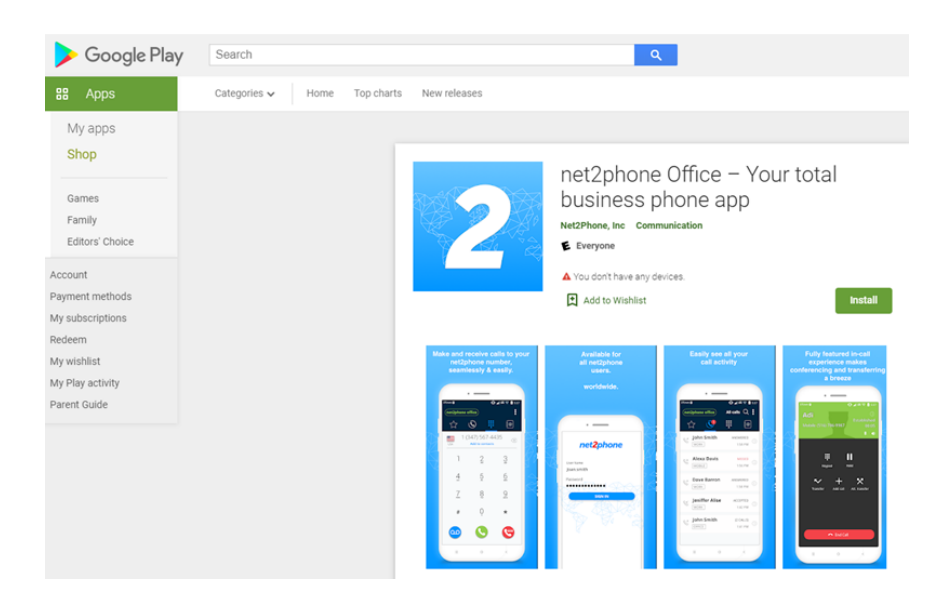

**APPSTORE:** https://apps.apple.com/mx/app/net2phone-office/id1522944934

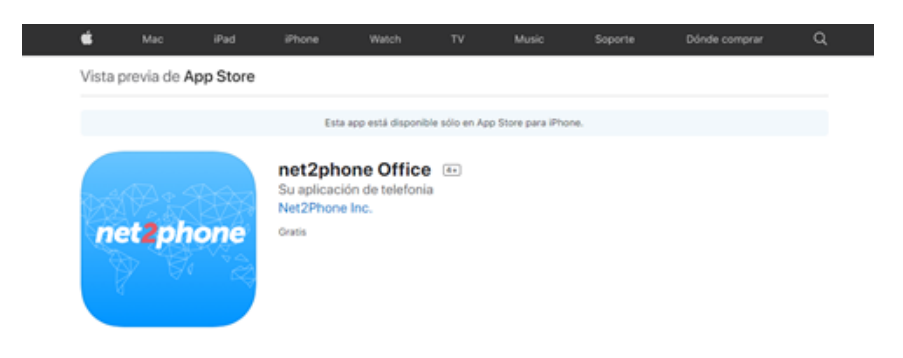

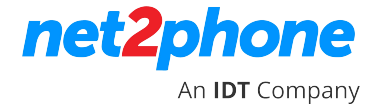

**2.** Abra la aplicación. Para acceder a la extensión, ingrese su nombre de usuario y contraseña del portal PBX.

\* Si no tiene sus credenciales, comuníquese con el administrador de su empresa.

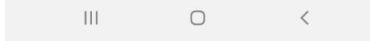

3 Al iniciar sesión, acepte los términos del servicio;

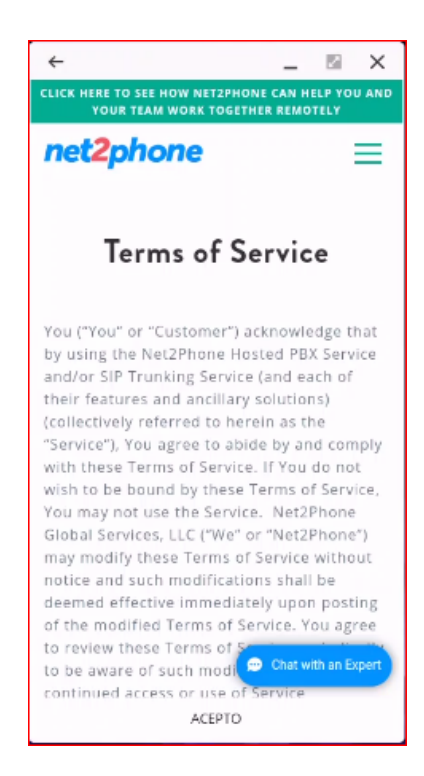

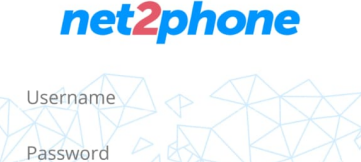

😰 💐 🖘 .ıl 65% 🖬

14:59 🛐 🕹 🖬

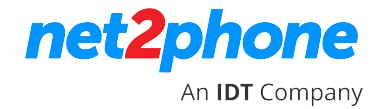

- 4 Permita que la aplicación utilice el micrófono;
- 5 Permita que la aplicación haga y administre llamadas telefónicas;
- 6. Permita que la aplicación acceda a sus contactos
  - o Si desea agregar un contacto, acceda a la pestaña de favoritos, haga clic en + y agregue el nombre y número y guarde el contacto;

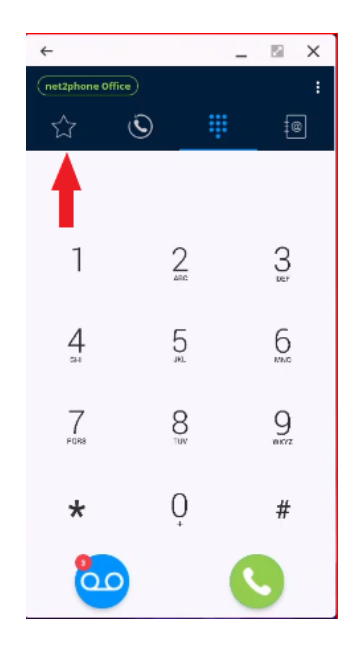

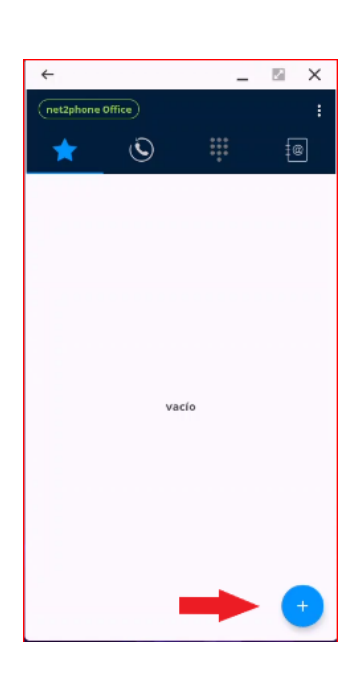

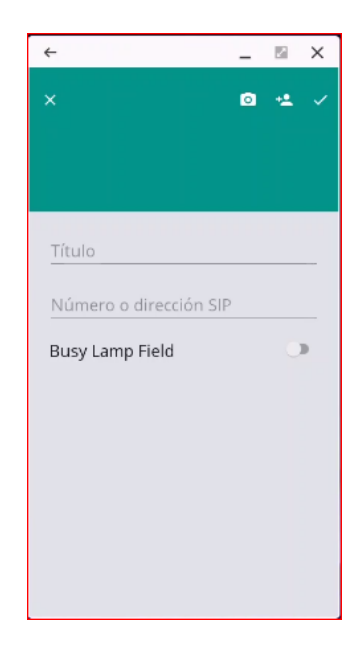

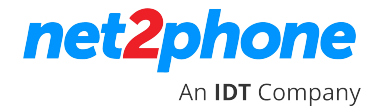

**OBS.:** En caso de ser una extensión de la misma organización, puede activar el BLF (Busy Lamp Field), ingresando el número de extensión completo de 9/10 dígitos segun el caso.

El BLF le indicará si el contacto está en una llamada (In Call) o Libre (Off Call).

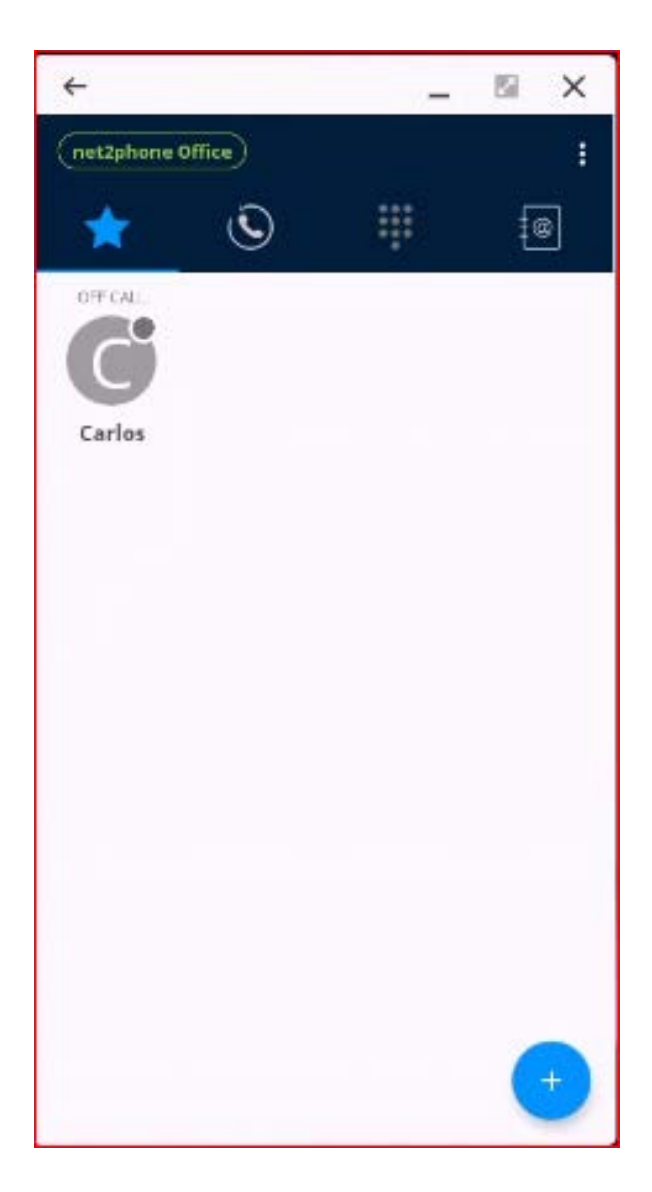

# net phone An IDT Company